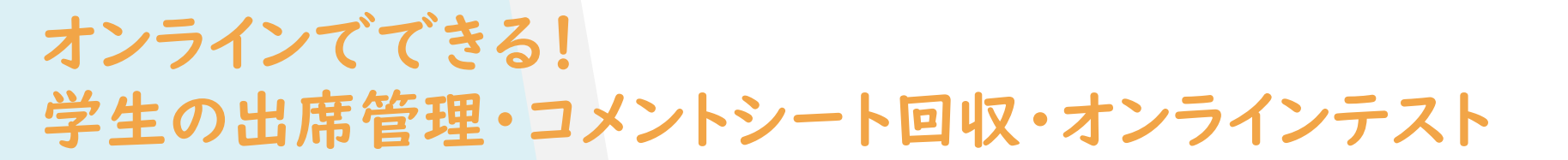

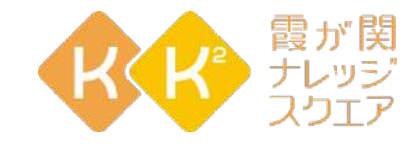

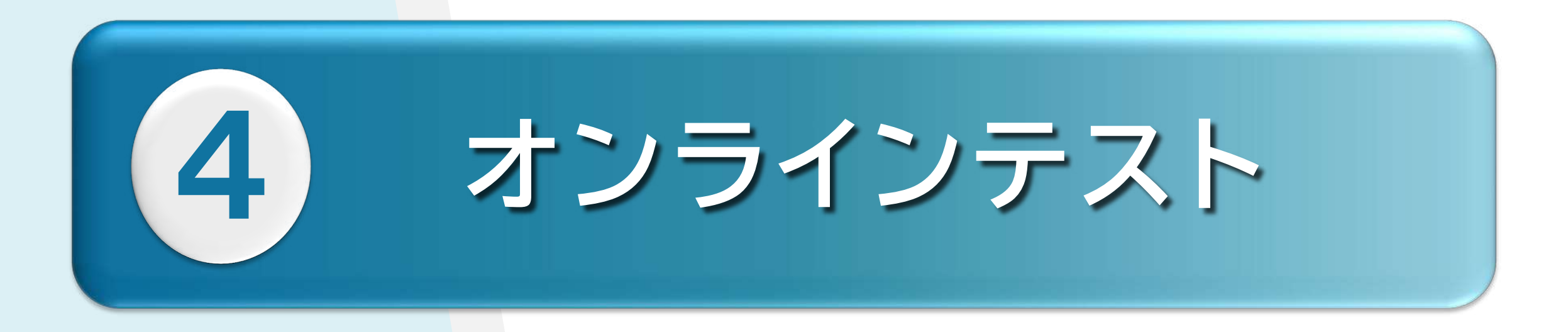

Digital Presentation Platiorm

# 4-1.事前準備(第1回のみ) 4-2.テスト当日 4-3.採点

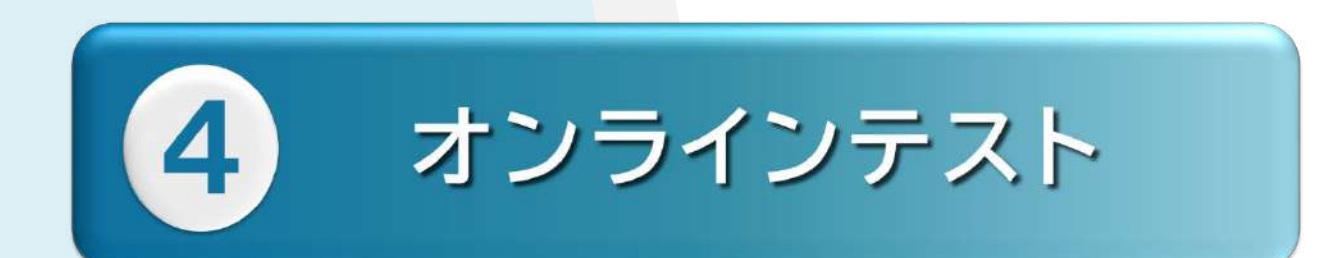

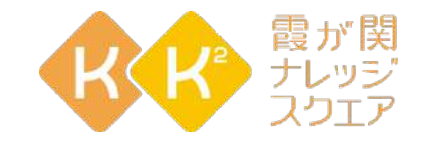

## 4-1.事前準備(第1回のみ)

Digital Presentation Platiorm

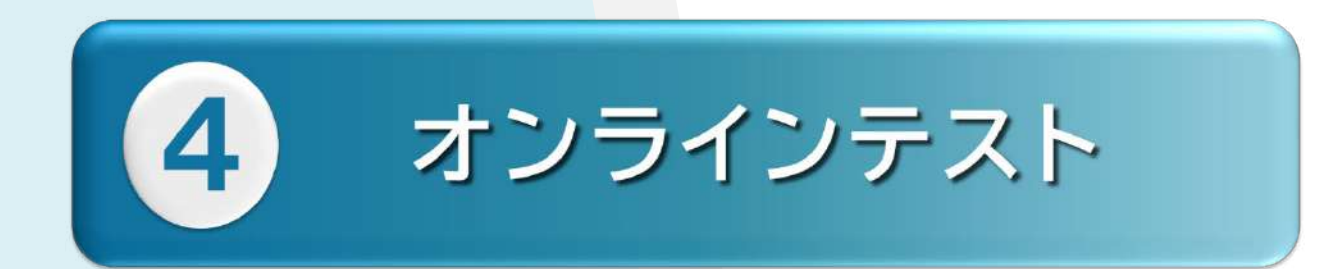

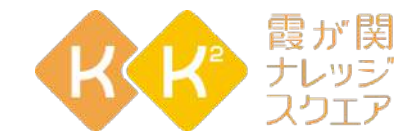

#### DPPのアンケート機能を利用

#### 出席を取る・管理する と手順は同じ

## プログラム(テスト名)の登録

**リ**うううう 基本情報登録修正画面で **アマララフリ ううう**の 内容(アンケート情報の登録)の登録 **アリット かい** 

#### RA管理から 「RAプログラム検索」をクリック

| 管理者画面      |   |                | KK2 RA ●●● | ♠ホーム | 🕒 ログアウト |
|------------|---|----------------|------------|------|---------|
| R A管理 ~    | 木 | ームダッシュボード      |            |      | 木一ム     |
| R Aプログラム検索 |   | 2020年11月30日(月) |            |      | Ð       |
|            | J | 本日のプログラム       |            |      |         |
|            |   |                |            |      |         |

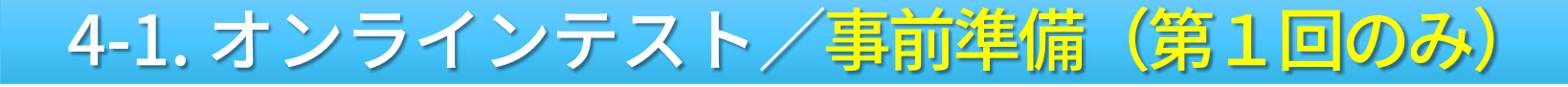

<u> 新規登録</u> をクリック

| 管理者画面     |   |         |       |     |  |  | KK2 R | A ••• | ♠ 杰一 | 6         | 🕒 ログアウト    |
|-----------|---|---------|-------|-----|--|--|-------|-------|------|-----------|------------|
| RA管理      | ~ | RAプログラム | 検索RA  | 、管理 |  |  |       |       | 木    | ج کا<br>۲ | RAプログラム検索  |
| RAプログラム検索 |   |         |       |     |  |  |       |       |      |           | EAVE BL 76 |
|           |   |         |       |     |  |  |       |       |      |           | 新規宣蘇       |
|           |   | プログラム検索 |       |     |  |  |       |       |      |           |            |
|           |   | プログラム名  | プログラム | 山名  |  |  |       |       |      |           |            |
|           |   |         |       |     |  |  |       |       |      |           |            |
|           |   |         |       |     |  |  |       | 0     | リア   |           | 検索         |
|           |   |         |       |     |  |  |       |       |      |           |            |
|           |   |         |       |     |  |  |       |       |      |           |            |
|           |   |         |       |     |  |  |       |       |      |           |            |

#### プログラム登録ウィンドが表示される プログラム名=テスト名(プログラム名は簡易的なものでOK) 開催日・開催時刻=授業の開催日程を入力し 新規作成をクリック

| Aプログラム検索 |           |             |             |      |        |         |     | 274237442 |
|----------|-----------|-------------|-------------|------|--------|---------|-----|-----------|
|          | プログラム登録   |             | <i>\</i> 51 |      | 囲≧▲∧   | 期丰二     | 7 6 | 新規登録      |
| (        | プログラム名 必須 | ●●学概論A期末テスト | ינילו       |      |        | 、六八へ下ノ・ |     |           |
|          | 開催日 [26]  | 2021/01/01  |             | 開催時刻 | 10 ~ : | 00 ~ から |     |           |
|          |           |             |             |      | 11 🗸 : | 30 🗸 まで |     |           |
|          |           |             |             |      |        |         | _   | 検索        |
|          |           |             |             |      |        | 新規作成    | 閉じる |           |
|          | プログラ      | ム一覧         |             |      |        |         | ·   |           |

#### 「以下の情報のプログラムを作成します。よろしいですか」 と表示されるので **○**K をクリック

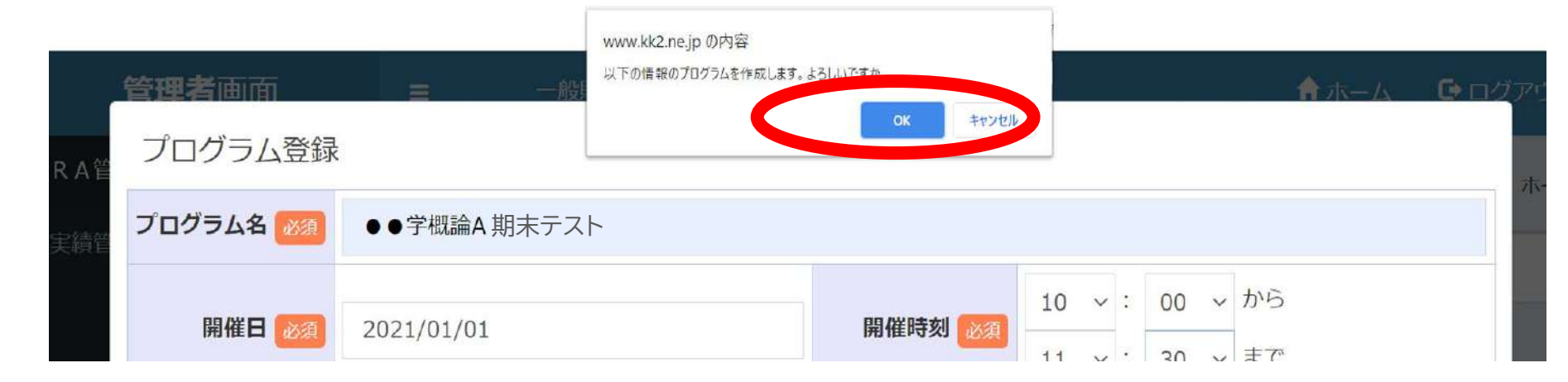

#### 「登録が完了しました」と表示されるので<br /> ○K をクリック

| R A管 | <b>管理者</b> 画面<br>プログラム登録 | ☰ 一般        | www.kk2.ne.jp の内容<br>登録が充了しました。 | ОК     |    |   |   |          | 8 | <b>↑</b> ホーム | <b>ひ</b> ログアウ<br>ホ |
|------|--------------------------|-------------|---------------------------------|--------|----|---|---|----------|---|--------------|--------------------|
| 実績管  | プログラム名 🜌                 | ●●学概論A 期末テス | ۲ <b>ト</b>                      |        |    |   |   |          |   |              |                    |
|      | 開催日 ळ 🧃                  | 2021/01/01  |                                 | 開催時刻 澞 | 10 | ~ | • | 00<br>30 | ~ | から<br>まで     |                    |

#### 「RAプログラム検索」画面が表示 プログラム一覧に、いま登録したプログラム(テスト)は まだ表示されていない

| 管理者画面      |   | E       |          |  | KK2 RA | ●●●さん   | ♠ホーム          | 🕒 ログアウト   |
|------------|---|---------|----------|--|--------|---------|---------------|-----------|
| RA管理       | * | RAプログラ  | ム検索 RA管理 |  |        |         | <b>т−</b> Д > | RAプログラム検索 |
| R Aプログラム検索 |   |         |          |  |        |         |               | 新規登録      |
|            |   | プログラム検索 |          |  |        |         |               |           |
|            |   | プログラム名  | プログラム名   |  |        |         |               |           |
|            |   |         |          |  |        | <i></i> | 7 (           | 検索        |
|            |   |         |          |  |        |         | -             |           |
| 右下の        | 銜 | 認を      | クリック     |  |        |         |               |           |

#### プログラム一覧に、これまでに登録したプログラム(授業)・

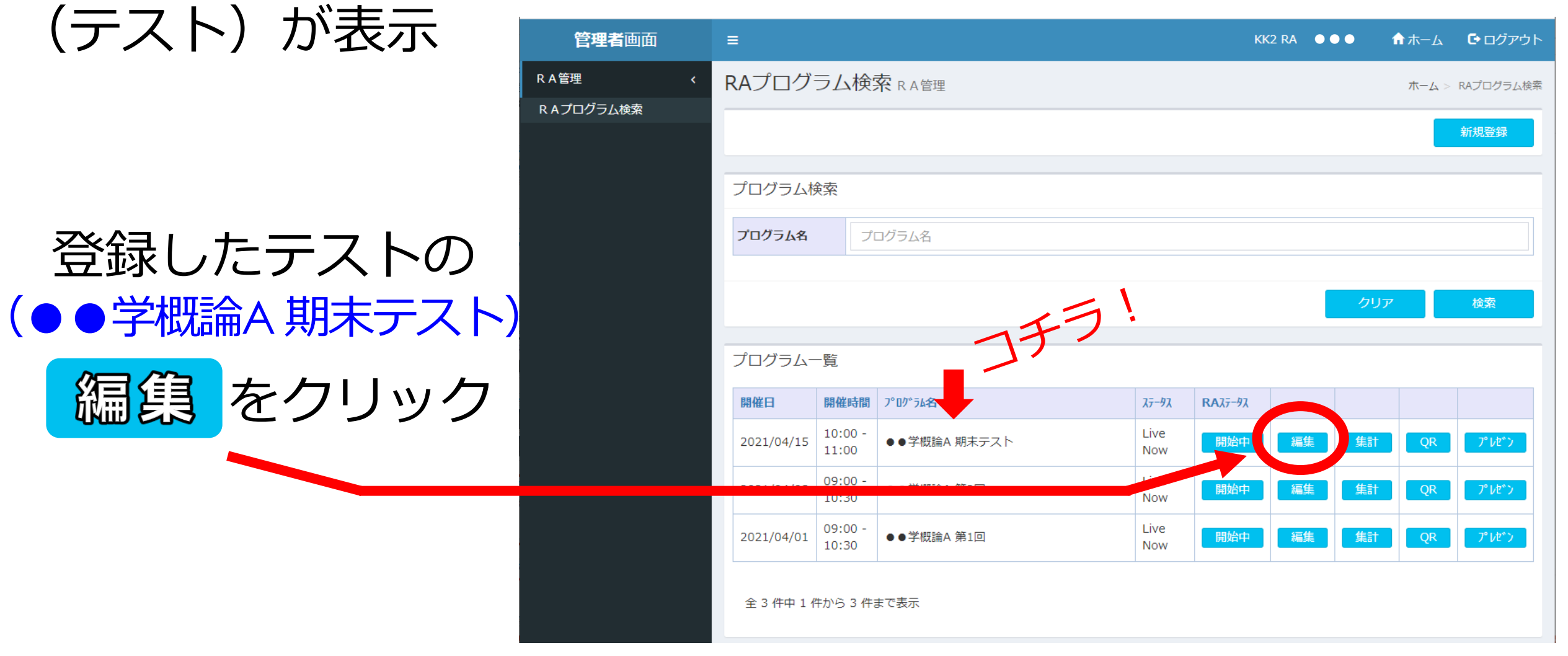

RA管理

管理者画

RAプログラム検索

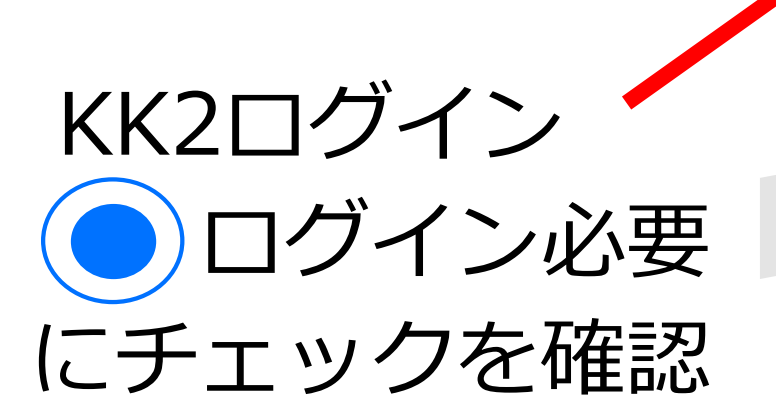

「基本情報登録修正」画面

(テストの編集画面)

に遷移

| .=          |                      |                                                 |       |       |       |                                | KK2 R | ••• | K−∆          | <b>G</b> ログフ    |
|-------------|----------------------|-------------------------------------------------|-------|-------|-------|--------------------------------|-------|-----|--------------|-----------------|
| 基本情報        | 登録修正 R A 管理          |                                                 |       |       |       |                                |       |     | <b>ホーム</b> ≻ | 基本市场登           |
| プログラム       | 基本情報                 |                                                 |       |       |       |                                |       |     | 事前           | i参加者P           |
|             | プログラム名 🔝             | ●●学概論A 第1回                                      |       |       |       |                                |       |     |              |                 |
|             | 開催日 👧                | 2021/04/01                                      |       |       | 開催時刻  | 09 ×: 00 × から<br>10 ×: 30 × まで |       |     |              |                 |
|             | <b>КК20</b> 712      | ●ログイン必要 ○ログイン不要                                 |       |       |       |                                |       |     |              |                 |
| ハ基本情報       | ł                    |                                                 |       |       |       |                                |       |     |              |                 |
|             | メールアドレス              | メールアドレス                                         |       |       |       |                                |       |     |              |                 |
|             | x-1175422            | メールアドレス                                         |       |       |       |                                |       |     |              |                 |
|             | メールアドロメールアドロ         | KK2                                             | 2ログイン | ○ログイン | ∞必要 ○ | ワイン不                           | 要     |     |              |                 |
|             | メールアドレ               |                                                 |       |       |       |                                |       |     | _            | 1               |
|             | 講師への質問               | ●受け付ける ○受け付けない                                  |       |       |       |                                |       |     |              |                 |
|             |                      |                                                 |       |       |       |                                |       |     |              |                 |
| 資料等         |                      |                                                 |       |       |       |                                |       |     |              |                 |
|             |                      |                                                 | 途中の剥  | 表示を省  | 略     |                                |       |     |              |                 |
| テスト合格点      |                      |                                                 |       |       |       |                                |       |     |              |                 |
| D           | 点                    |                                                 |       |       |       |                                |       |     |              |                 |
|             |                      |                                                 |       |       |       |                                |       |     |              |                 |
| アンケート       | 情報                   |                                                 |       |       |       |                                |       |     |              | 10.00           |
| -           |                      |                                                 |       |       |       |                                |       |     | 12-1         | Constant Sector |
| 期限日         |                      | 期限日                                             |       | 期限時間  |       | 期限時間                           |       |     |              |                 |
|             |                      |                                                 |       |       |       |                                |       |     |              |                 |
| RZ          |                      |                                                 |       |       |       |                                | 抽製元選択 |     |              | 潮除              |
|             | - 2                  |                                                 |       |       |       |                                |       |     |              |                 |
| COPYRIGHT @ | Kasumigaseki Knowled | lge Square: All Rights Rese <mark>r</mark> ved. |       |       |       |                                |       |     |              | Version         |

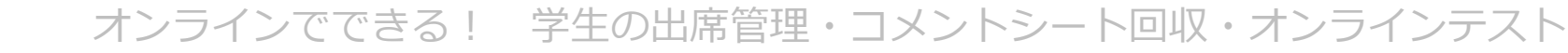

#### 4-1. オンラインテスト/<mark>事前準備(第1回のみ)</mark>

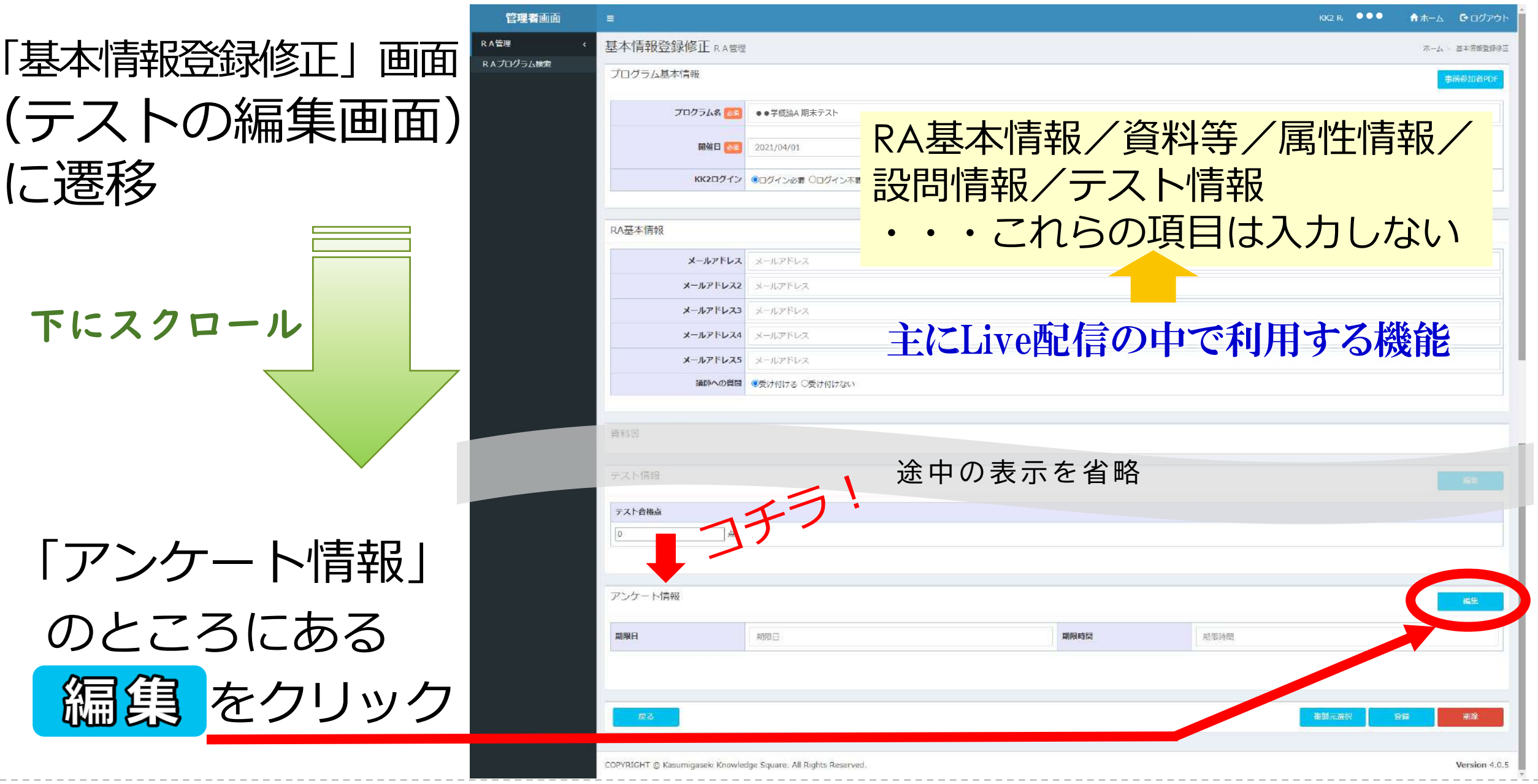

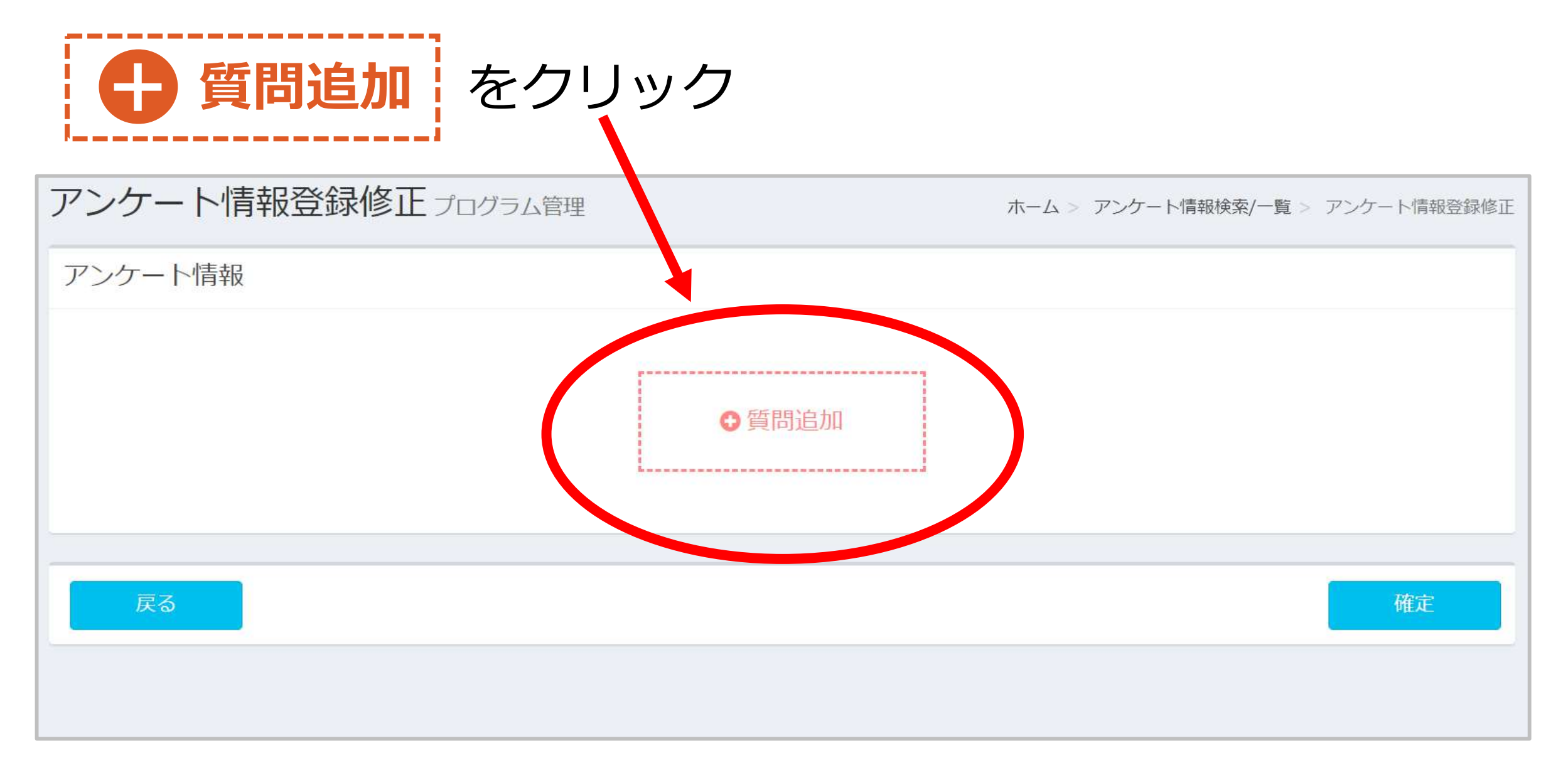

#### 記述式の場合は「質問」のみを入力

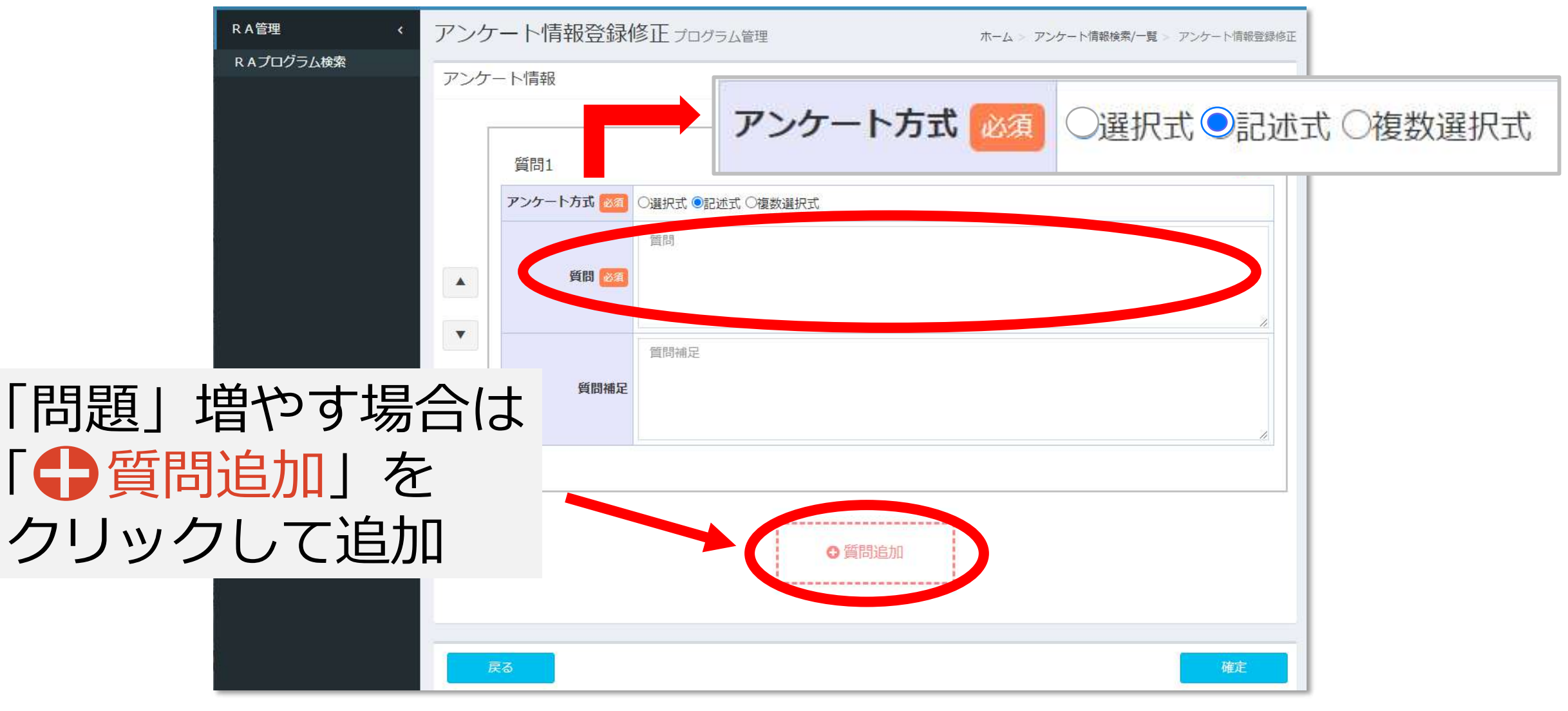

#### 「出席管理」と「テスト」は一緒に行うので、 例えばテスト問題が4問の場合は「学籍番号」と合わせて 「質問」の数は5つ入力する

| RA管理        | く アンク          | 一卜情報登録                                        | 冬正 プログラム管理 オ                                                                     | マーム > アンケート情報検索/一覧 > アンケート情報登録修正 |
|-------------|----------------|-----------------------------------------------|----------------------------------------------------------------------------------|----------------------------------|
| R A プログラム検索 | 775 47         | しが実力                                          |                                                                                  |                                  |
|             | アンケ・<br>・<br>・ | - ト情報<br>質問1<br>アンケート方式 203<br>質問 203<br>質問補足 | <ul> <li>○選択式 ●記述式 ○複数選択式</li> <li>学籍番号</li> <li>質問補足</li> <li>● 質問追加</li> </ul> |                                  |

 $\mathsf{K}(\mathsf{K})$ 

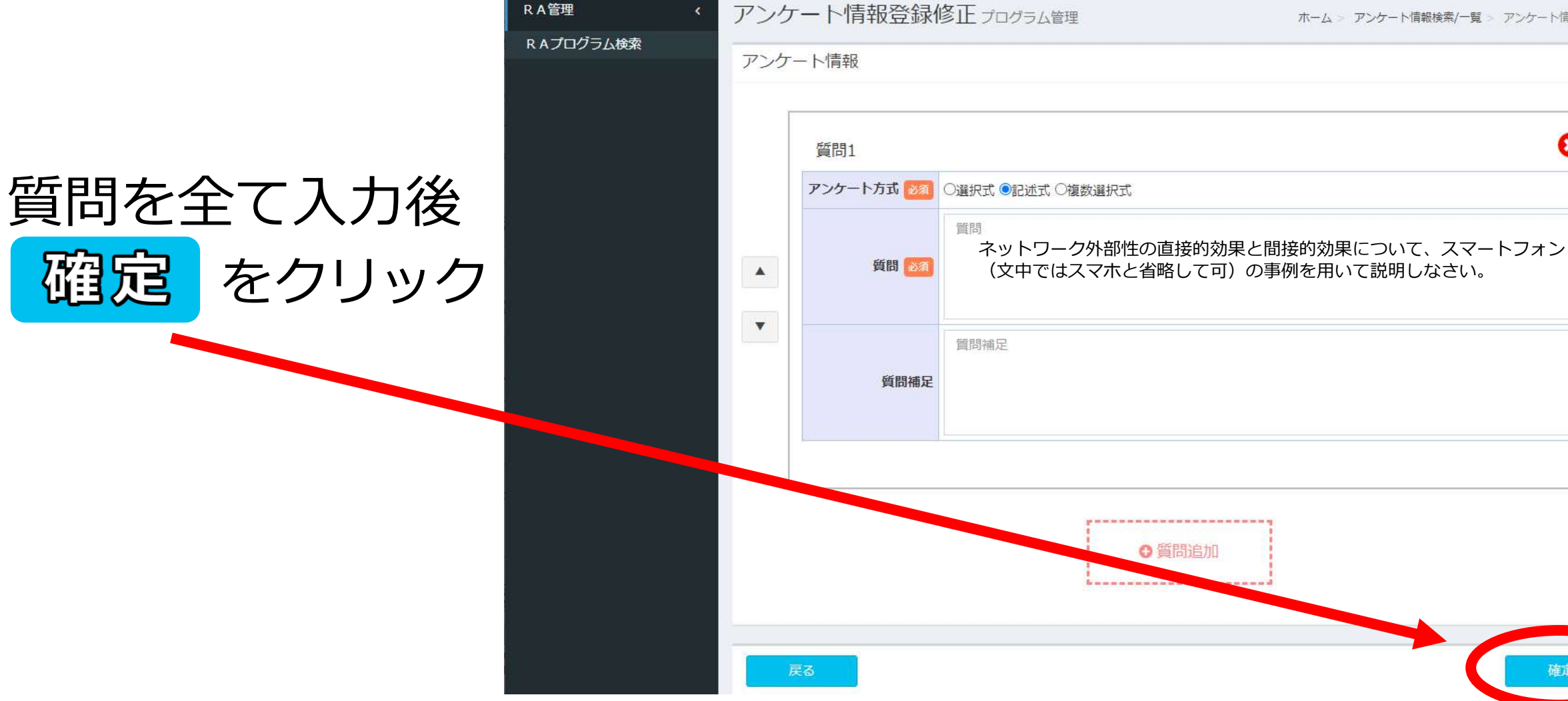

ホーム > アンケート情報検索/一覧 > アンケート情報登録修正

3

再度「基本情報登録修正」画面 (テストの編集画面)に戻り アンケート情報のところまで スクロール

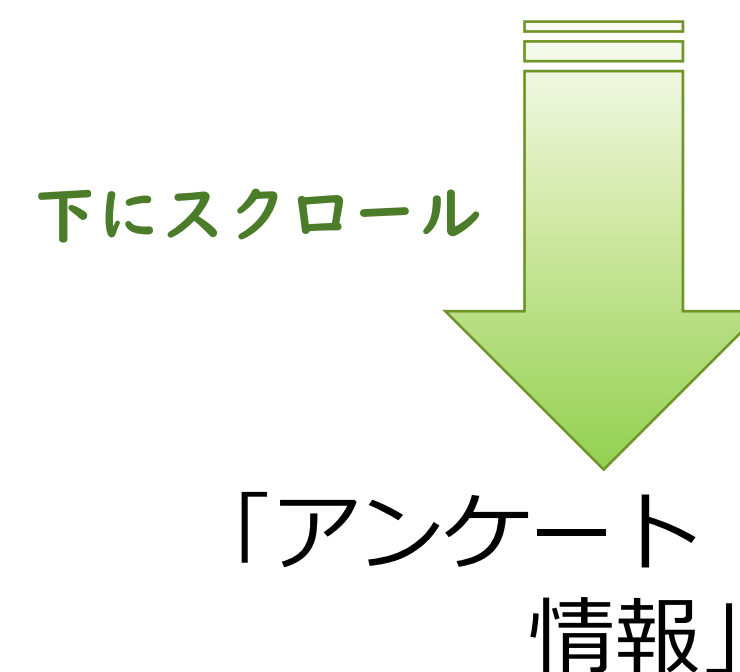

| 12/16/14/16/12/16/16/16/17/12/17/12                                    |                                                                                             |                    |       |                |        |                                      | KK2 RA ••• | <b>☆</b> ホーム | ומילטם 🗗          |
|------------------------------------------------------------------------|---------------------------------------------------------------------------------------------|--------------------|-------|----------------|--------|--------------------------------------|------------|--------------|-------------------|
| 基本情報登録修正RAm                                                            | t.                                                                                          |                    |       |                |        |                                      |            | π−µ.         | 3=1899493         |
| プログラム基本情報                                                              |                                                                                             |                    |       |                |        |                                      |            |              | m参加HPDF           |
| プログラム名 🔤                                                               | <ul> <li>● 学校論</li> <li>期末テスト</li> </ul>                                                    |                    |       |                |        |                                      |            |              |                   |
| 開催日 🔤                                                                  | 2021/04/01                                                                                  |                    |       |                | 開催時刻 🛅 | 09 · · : 00 · から<br>10 · · : 30 · まで |            |              |                   |
| <b>КК2</b> 0グイン                                                        | ・<br>・<br>・<br>・<br>・<br>・<br>・<br>・<br>・<br>・<br>・<br>・<br>・<br>・<br>・<br>・<br>・<br>・<br>・ | 不要                 |       | 1              |        |                                      |            |              |                   |
| RA基本情報                                                                 |                                                                                             |                    |       |                |        |                                      |            |              |                   |
| メールアドレス                                                                | メールアドレス                                                                                     |                    |       |                |        |                                      |            |              |                   |
| メールアドレス2                                                               | メールアドレス                                                                                     |                    |       |                |        |                                      |            |              |                   |
| メールアドレス3                                                               | メールアドレス                                                                                     |                    |       |                |        |                                      |            |              |                   |
| メールアドレス4                                                               | メールアドレス                                                                                     |                    |       |                |        |                                      |            |              |                   |
| メールアドレス5                                                               | メールアドレス                                                                                     |                    |       |                |        |                                      |            |              |                   |
| 講師への異目                                                                 | ●受け付ける ○受け付けな                                                                               | 26.4               |       |                |        |                                      |            |              |                   |
|                                                                        | 12                                                                                          | $f \in \mathbf{D}$ | ) 表 示 | を省略            |        |                                      |            |              | 1511:             |
| No                                                                     | ν<br>Σ                                                                                      | 主中の                | )表示   | を省略            | ,<br>Î |                                      |            |              | St.               |
| No<br>テスト情報                                                            | 2009                                                                                        | 主中の                | )表示   | を省略            | Ì      |                                      |            |              | 1622<br>          |
| No<br>テスト情報<br>テスト合格点                                                  | 2009                                                                                        | 産中の                | )表示   | を省略            | Ì      |                                      |            |              | 92<br>74<br>10    |
| No<br>デスト情報<br>テスト合格点<br>0 点                                           | 2289                                                                                        | 産中の                | )表示   | を省略            |        |                                      |            |              | 422<br>           |
| No<br>テスト情報<br>デスト合務点<br>ゆううう ま                                        | 2019                                                                                        | 産中の                | )表示   | を省略            |        |                                      |            |              | 122<br>142<br>142 |
| No<br>テスト情報<br><u>テスト合格点</u><br>」のの<br>素<br>アンケート情報<br>期限日             |                                                                                             | 産中の                | )表示   | を省略            |        | WIRESAM                              |            |              | 52<br>84% -       |
| No<br>テスト/清報<br>ラスト/清報<br>ゆうま<br>ボンケート/清報<br>期限日<br>No                 |                                                                                             | 産中の                | )表示   | を省略            |        | MINISTER                             |            |              | 5.2<br>Adt.       |
| No<br>テスト情報<br>テスト合格点<br>ゆうううが<br>ポ<br>アンケート情報<br>期税日<br>No            | 設設<br>総計日<br>学校委号                                                                           | 金中の                | )表示   | を省略            |        | MISSIBILE                            |            |              | 522<br>24%        |
| No<br>テスト情報<br><u>テスト情報</u><br><u>の</u> ま<br>アンケート情報<br>開発日<br>No<br>「 | 2019<br>単田日<br>年田日<br>二<br>二<br>二<br>二<br>二<br>二<br>二<br>二<br>二<br>二<br>二<br>二              | 産中の                | )表示   | を省略<br>#IRE658 |        | WESSES                               |            |              | 122<br>142<br>152 |
| No<br>テスト情報<br>ラスト情報<br>の 点<br>アンケート情報<br>期期日<br>No<br>I               | 2019<br>2019<br>2019<br>2019<br>2019<br>2019<br>2019<br>2019                                | 産中の                | )表示   | を省略<br>#RR6584 |        | WEEDSOC                              | at2.4.05%  |              | 54<br>54<br>54    |

#### 試験の回答期限の日程を設ける

期限時間は30分刻みでのみ設定可能 テスト時間をピッタリ1時間で設定したい場合等 テスト開始時刻をずらして調整するとよい

| 期限日     | 2021/04/15                           | 期限時間      | 14:00 |                |
|---------|--------------------------------------|-----------|-------|----------------|
|         |                                      |           | 14:00 |                |
|         | 質問                                   | 相限時       |       |                |
| HTHUK L | → 学籍番号                               | 切此巧       | 15:30 |                |
| 2       | ネットワーク外部性の直接的効果と間接的効果につい             | て、スマートフォン | 16:00 | マホと省略して可)の事例を用 |
|         | 就明しなでい。<br>へと早たの朋友姓について東例を用いて説明! やさ! | ×         | ▼     |                |

オンラインでできる! 学生の出席管理・コメントシート回収・オンラインテスト

 $\langle \langle \mathsf{K} \rangle$ 

#### **登録** をクリックして完了 ページ下にある アンケート情報 編集 期限時間 期限日 2021/04/15 14:00 質問 No 学籍番号 1 ネットワーク外部性の直接的効果と間接的効果について、ママートフォン(文中ではスマホと省略して可)の事例を用いて 2 説明しなさい。 3 AとBとCの関係性について事例を用いて説明しなさい。 複製元選択 戻る 登録 削除

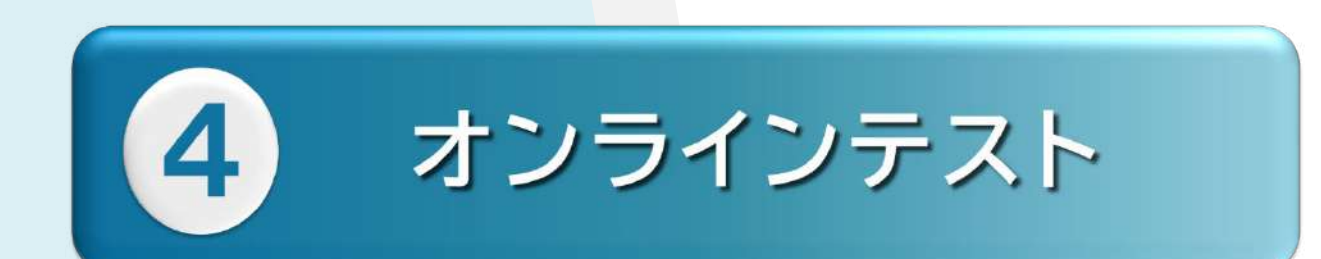

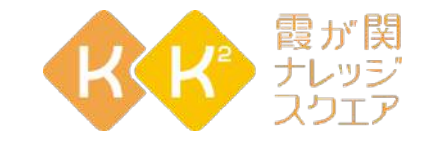

## 4-2.テスト当日

Digital Presentation Platform

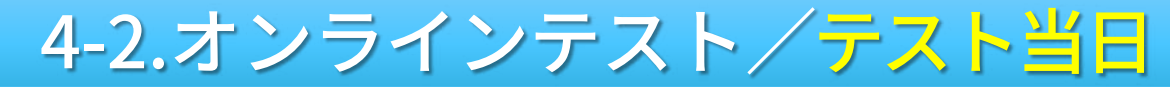

#### 左側メニューのRA管理から「RAプログラム検索」をクリック

| 管理者画面      |                | ●●●●さん | ᡣ ╥─᠘ | 🕒 ログアウト |
|------------|----------------|--------|-------|---------|
| R A管理 v    | ホームダッシュボード     |        |       | ホーム     |
| R Aプログラム検索 | 2020年11月30日(月) |        |       | Ð       |
|            | 本日のプログラム       |        |       |         |

#### 

| 管理者画面       | =         | 5●●●●  | た <b>ホ</b> ーム | לפיקלים 🔁 |
|-------------|-----------|--------|---------------|-----------|
| R A管理 <     | RAプログラム検索 | R A管理  | ホーム           | RAプログラム検索 |
| R A プログラム検索 |           |        |               | *#858     |
|             |           |        |               |           |
|             | プログラム検索   |        |               |           |
|             | プログラム名    | プログラム名 |               |           |
|             |           |        |               |           |
|             |           |        | עט            | 後索        |
|             |           |        |               |           |

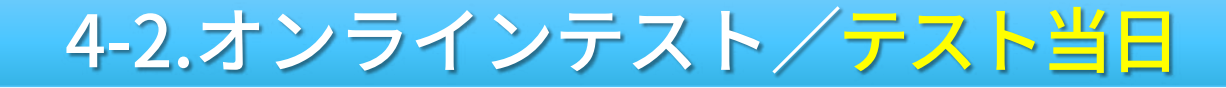

#### 登録したプログラムの一覧が表示される 先ほど作成したプログラム(テスト)の **@**R をクリック

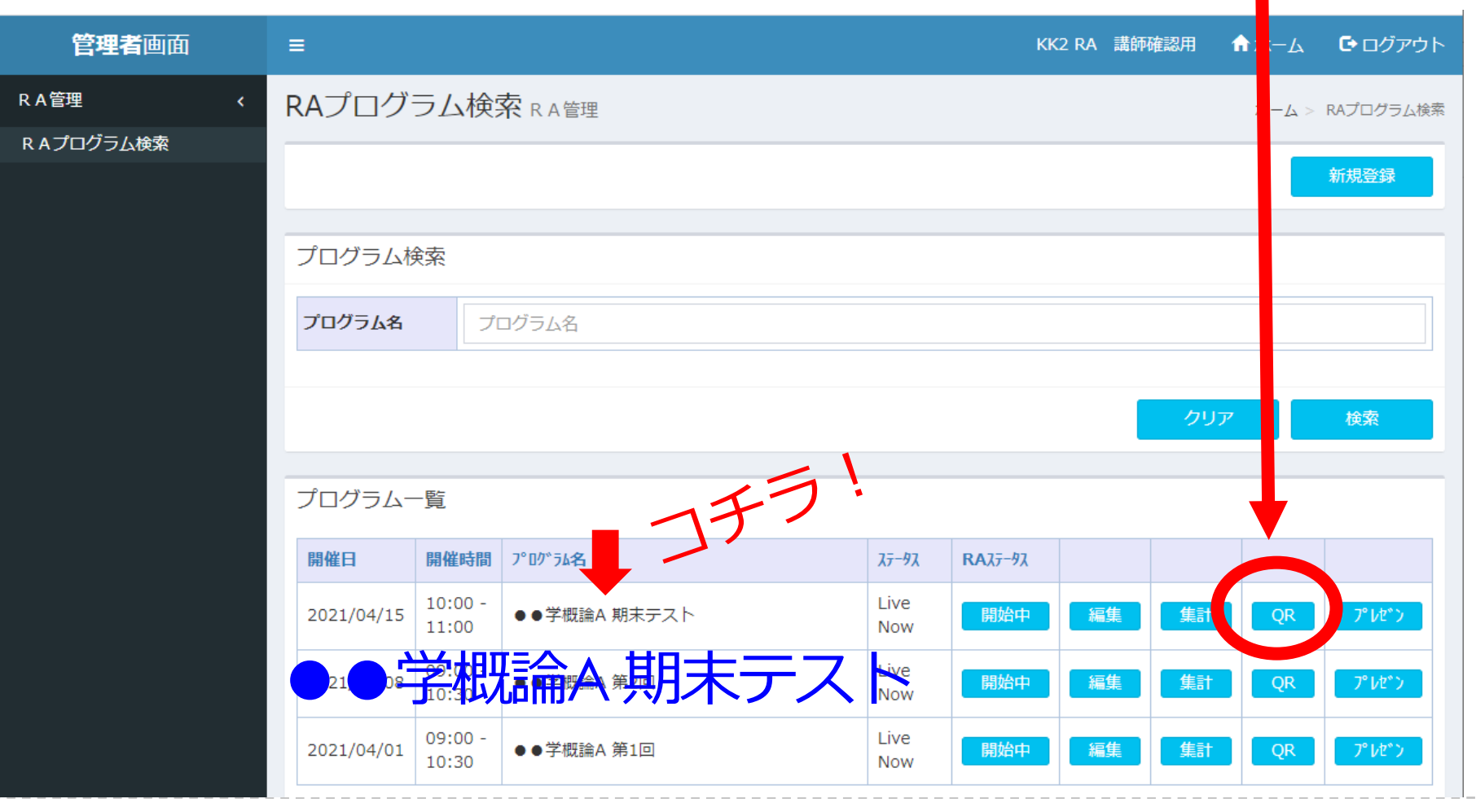

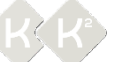

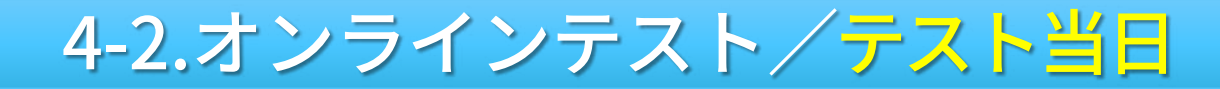

#### 3つの選択肢が表示

| 通常遷移URL<br>https://www.kk2.ne.jp/<br>サイズを選択してください。 <b>①120px ①180px ②240px</b>  | QRコードを表示(別ウィンドウで開きます) |
|---------------------------------------------------------------------------------|-----------------------|
| 直接リンクURL<br>https://www.kk2.ne.jp/<br>サイズを選択してください。 <b>①120px ◯180px ◯240px</b> | QRコードを表示(別ウィンドウで開きます) |
| アンケートURL<br>https://www.kk2.ne.jp/<br>サイズを選択してください。 <b>①120px ◯180px ◯240px</b> | QRコードを表示(別ウィンドウで開きます) |
|                                                                                 | 閉じる                   |

KKK

#### 4-2.オンラインテスト/テスト当日

#### テストにのみ使用する場合は(DPPアンケート機能のみ利用) アンケートURLを使用すると便利

| 通常遷移URL<br>https://www.kk2.ne.jp/                                   | QRコードを表示(別ウィンドウで開きます) |
|---------------------------------------------------------------------|-----------------------|
| サイズを選択してください。 <b>◎120px ○180px ○240px</b>                           |                       |
| 直接リンクURL                                                            | ORコードを表示(別ウィンドウで開きます) |
| https://www.kk2.ne.jp/                                              |                       |
| STACENOCCALCON CIEOPA CIEOPA                                        |                       |
| アンケートURL                                                            | QRコードを表示(別ウィンドウで開きます) |
| Https://www.kk2.ne.jp/<br>サイズを選択してください。 <b>◎120px ○180px ○240px</b> |                       |
|                                                                     | 閉じる                   |

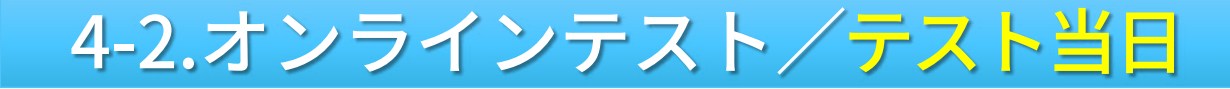

#### パソコンから回答してもらう場合URLをコピー&ペースト ZoomやWebexなどのチャット機能で学生に共有

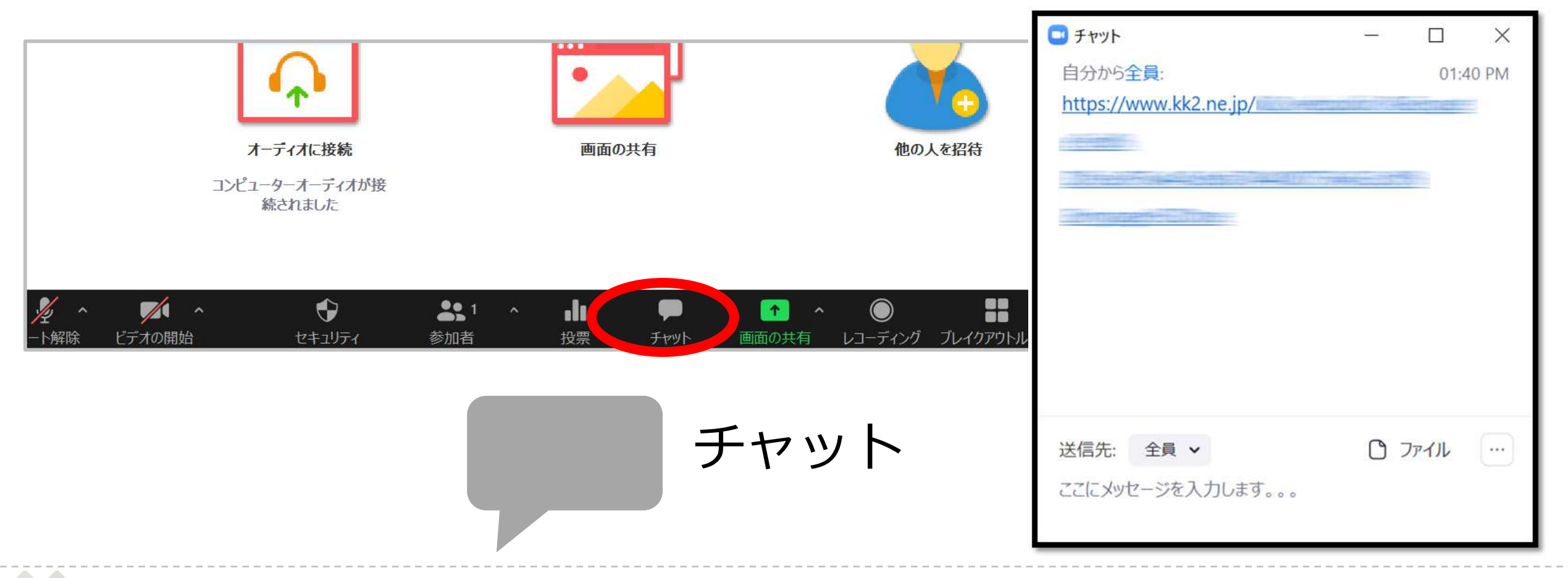

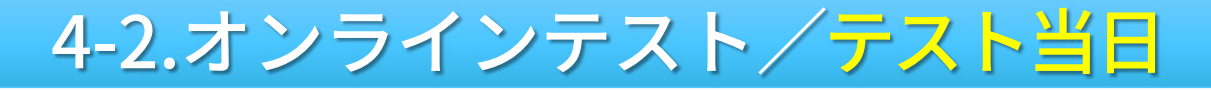

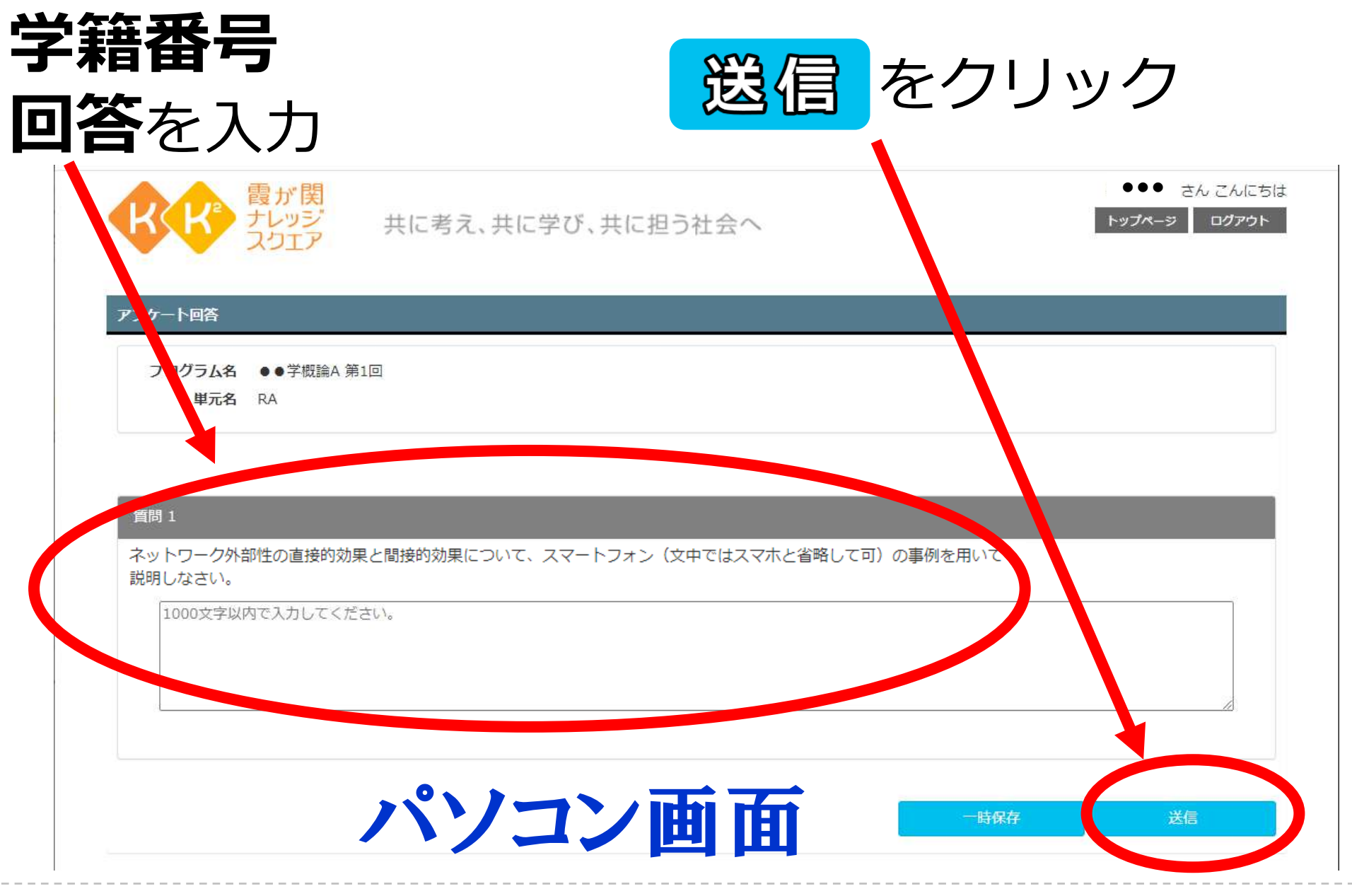

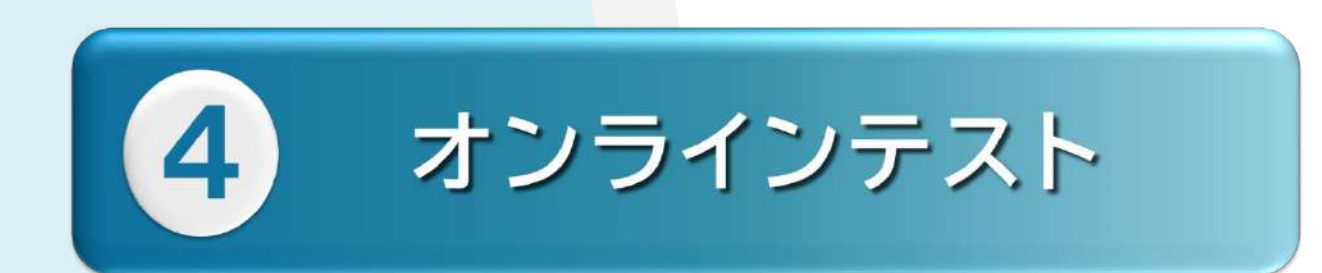

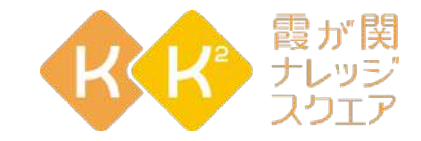

## 4-3. 採点

Digital Presentation Platform

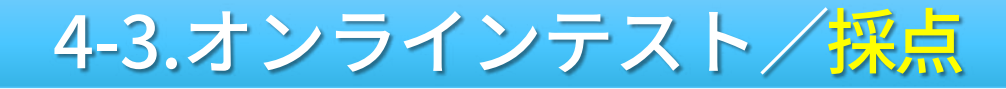

#### 作成したプログラム(テスト)の 38部 をクリック

| 管理者画面      | =                    |                  |              |             | КК      | 2 RA | ●●さん | ホーム           | ● ログアウト            |
|------------|----------------------|------------------|--------------|-------------|---------|------|------|---------------|--------------------|
| R A管理      | RAプログ                | ラム検              | 秦 R A 管理     |             |         |      |      | <b>ホー</b> ム > | RAプログラム検索          |
| R Aプログラム検索 |                      |                  |              |             |         |      |      |               |                    |
|            |                      |                  |              |             |         |      |      |               | 新規登録               |
|            | プログラム核               | 索                |              |             |         |      |      |               | _                  |
|            | <b>プログラム名</b> プログラム名 |                  |              |             |         |      |      |               |                    |
|            |                      |                  |              |             |         |      |      |               |                    |
|            |                      |                  |              |             |         |      | クリア  |               | 検索                 |
|            | プログラム-               | 一覧               | 1 チラ         |             |         |      |      |               |                    |
|            | 開催日                  | 開催時間             | 7° 0/*54名    | ୵テ᠆タᡘ       | RAJ7-9J |      |      |               |                    |
|            | 2021/04/15           | 10:00 -<br>11:00 | ●●学概論A 期末テスト | Live<br>Now | 開始中     | 編集   | 集計   | QR            | <b>ጋ° レ</b> ゼン     |
|            | 204                  | 09900<br>10.30   | 現論A.期末テス     | Live<br>Now | 開始中     | 編集   | 集計   | QR            | プルセン               |
|            | 2021/04/01           | 09:00 -<br>10:30 | ●●学概論A 第1回   | Live<br>Now | 開始中     | 編集   | 集計   | QR            | <mark>プレ</mark> ゼン |
|            | 全3件中1(               | 牛から 3 件 ;        | まで表示         |             |         |      |      |               |                    |
|            |                      |                  |              |             |         |      |      |               |                    |

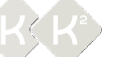

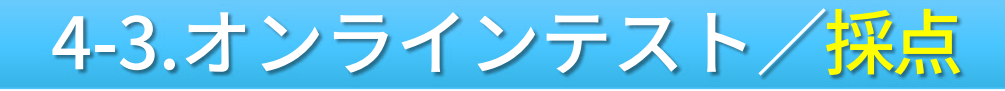

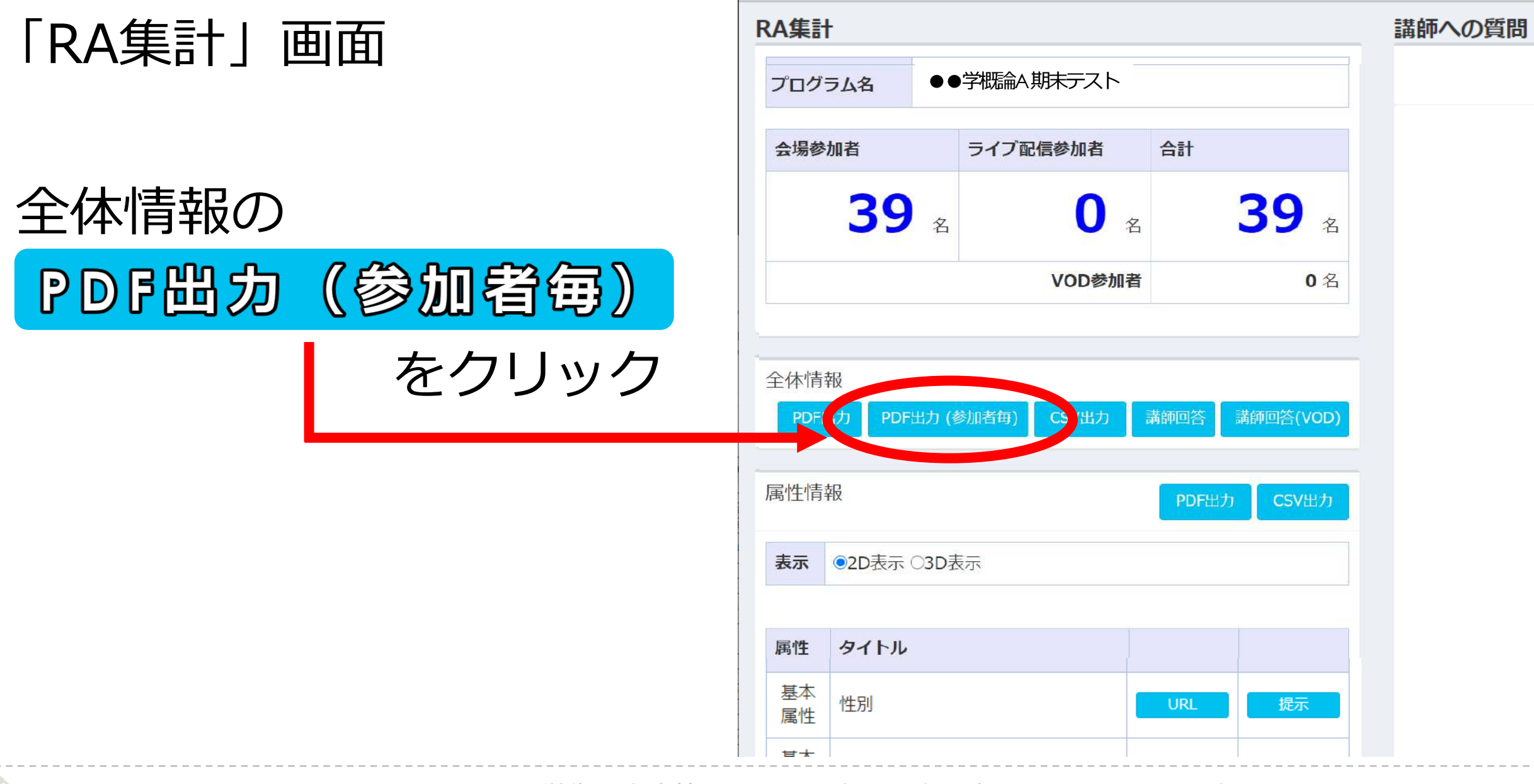

#### 4-3.オンラインテスト/採点

#### 学生1人1人の回答が紐づけで1ページにまとまっている 画面上または印刷して採点をする

| 設問                                       |           |
|------------------------------------------|-----------|
| アンケート                                    |           |
| 質問1 学籍番号(Fは大文字にすること)                     |           |
|                                          |           |
| 質問2 名前(姓と名の間はスペースを空けないこと)                |           |
|                                          |           |
| 人数分のデータが1つのファイルにま<br>1 回のダウンロードで全員分を採点でき | <b>ので</b> |
|                                          |           |
| オンラインでできる! 学生の出席管理・コメントシート回収             |           |

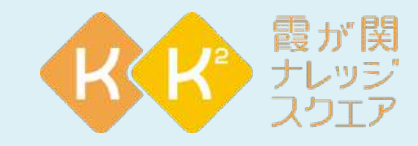

### 今回はDPPの機能のうち 「アンケート機能」を活用して【出席管理】 【コメントシート回収】【オンラインテスト】 を行う方法をご説明しました。是非ご活用ください

#### 授業、講演、プレゼンでDPPをお使いになりたい方には、 講師用のIDとパスワードを付与します。(2021年度無償)

★教育のデジタル化研究会への参加・事例発表をお願いします。

デジタル化研究会のページ

https://www.kk2.ne.jp/kk2/seminar/dpp1.html

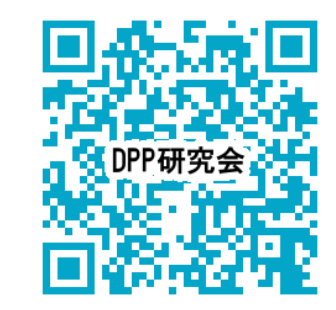

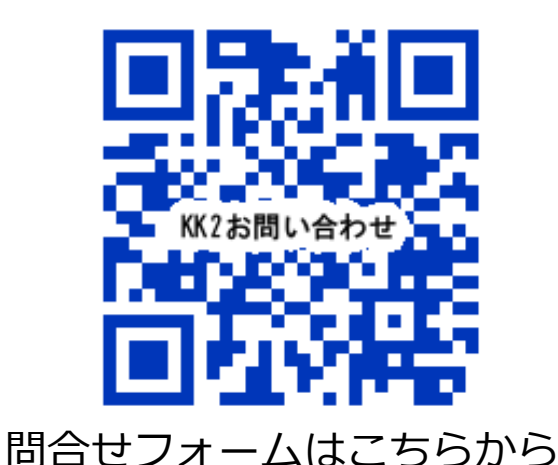

■問い合わせ先 ご興味のある方は問い合わせフォームからお問合せください。

霞が関 霞が関ナレッジスクエア(KK<sup>2</sup>)事務局 プレッジ 電話:03-3288-1921(月~金 9:00~17:30 ※祝日除く)